## ディアクティベーション方法

注意! ディアクティベーションを実施したい PC は、インターネットに接続可能である必要があります。

注意! アクティベーション実施後に、オフライン環境下で 30 日間が経過する、あるいはオ ンライン環境下でも ChemDraw を 30 日間起動しないと、自動的にライセンスが外れます。 (製品起動時に、Licensing ウィンドウが表示されます。)

製品起動後、Licensing ウィンドウを開きます。
Windows の場合: Help → Licensing

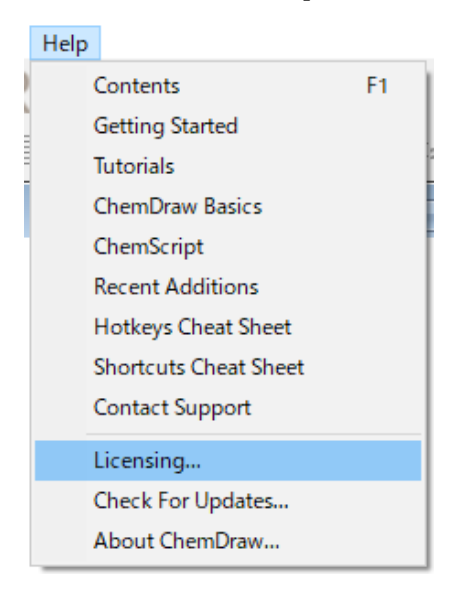

Mac の場合: ChemDraw → Licensing

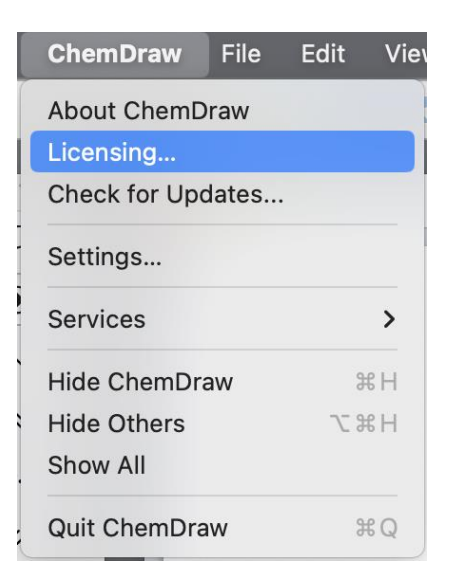

 Licensing ウィンドウにて、Sign Out をクリックして、ディアクティベーションは完了 です。

|              | Licensing                                                    |
|--------------|--------------------------------------------------------------|
| Product:     | Signals ChemDraw                                             |
| Expires:     |                                                              |
| Licensed to: | Hulinks Support (                                            |
| Tenant URL:  | https:// <b>example</b> .signalsresearch.revvityclou<br>d.jp |
|              | Sign Out Close                                               |